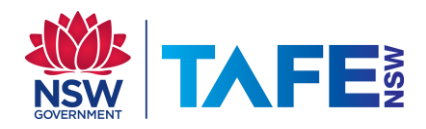

## ARE YOU ONLY ABLE TO ACCESS TAFE WEBSITES WHEN ON-CAMPUS?

## NO ACCESS AT OFF-CAMPUS e.g. HOME?

You need to turn proxy settings on and off when going between these locations.

- 1. Go to the Start menu
- 2. Type the word **proxy** in the search box
- 3. Select Change manual proxy server settings

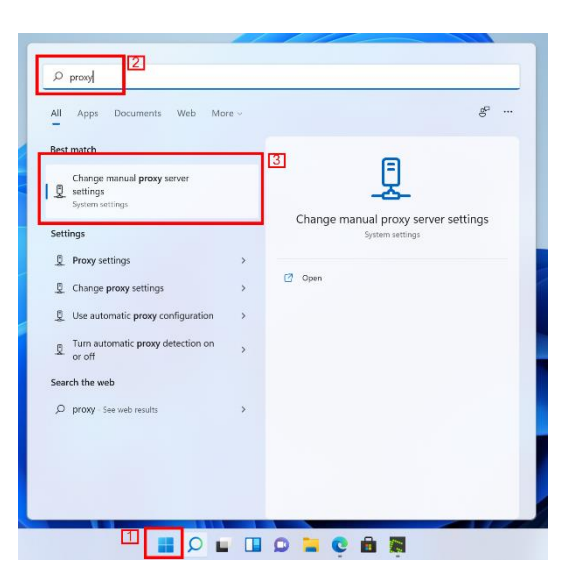

4. Select Set up to Use a proxy server

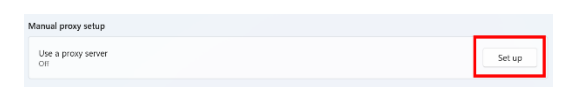

5. Type in

Proxy IP Address Port

## proxy.tafensw.edu.au 8080

| Lait proxy server                                                                   |                                                               |                                                 |
|-------------------------------------------------------------------------------------|---------------------------------------------------------------|-------------------------------------------------|
| Use a proxy server                                                                  |                                                               |                                                 |
| On On                                                                               |                                                               |                                                 |
| Descent ID and descent                                                              | Dt                                                            |                                                 |
| Proxy IP address                                                                    | Port                                                          |                                                 |
| proxy.tafensw.edu.au                                                                | 8080 ×                                                        |                                                 |
| Use the proxy server excep<br>Jse semicolons (;) to separa                          | for addresses that s<br>te entries.                           | start with the following entri                  |
| Jse the proxy server excep<br>Jse semicolons (;) to separa                          | for addresses that :<br>te entries.                           | start with the following entri                  |
| Use the proxy server except<br>Use semicolons (;) to separa                         | for addresses that :<br>te entries.                           | tart with the following entri                   |
| Use the proxy server excep<br>Use semicolons (;) to separ<br>Don't use the proxy se | for addresses that s<br>te entries.<br>ver for local (intran  | start with the following entri<br>et) addresses |
| Use the proxy server excep<br>Use semicolons (;) to separ<br>Don't use the proxy se | for addresses that a<br>te entries.<br>ver for local (intrane | start with the following entri                  |

6. Click Save button

## **Off-Campus**

Follow the steps above except

Turn on Automatically Detect Settings

Turn off use a proxy server